## How to use the Zoom interpretation service during the Symposium

Real-time translation services will be available for certain sessions (Session III to VII – see programme for details). When the service becomes available a new **Interpretation** button (globe icon) will automatically appear on the lower toolbar of the application, along with a short notification.

Please click on **Interpretation** and select either **English**, **Japanese** or スパイン語 (transl. 'Spanish' in Japanese) to start listening to the live interpretation (all other participants will be muted for you). Selecting **Off** will end the translation for you, allowing you to listen to all participants voices once again.

<u>Important</u>: The translation option is **only** available to participants joining the meeting through the Zoom application. It does not work if you select to 'Join Via Your Browser' without downloading the application at your PC.

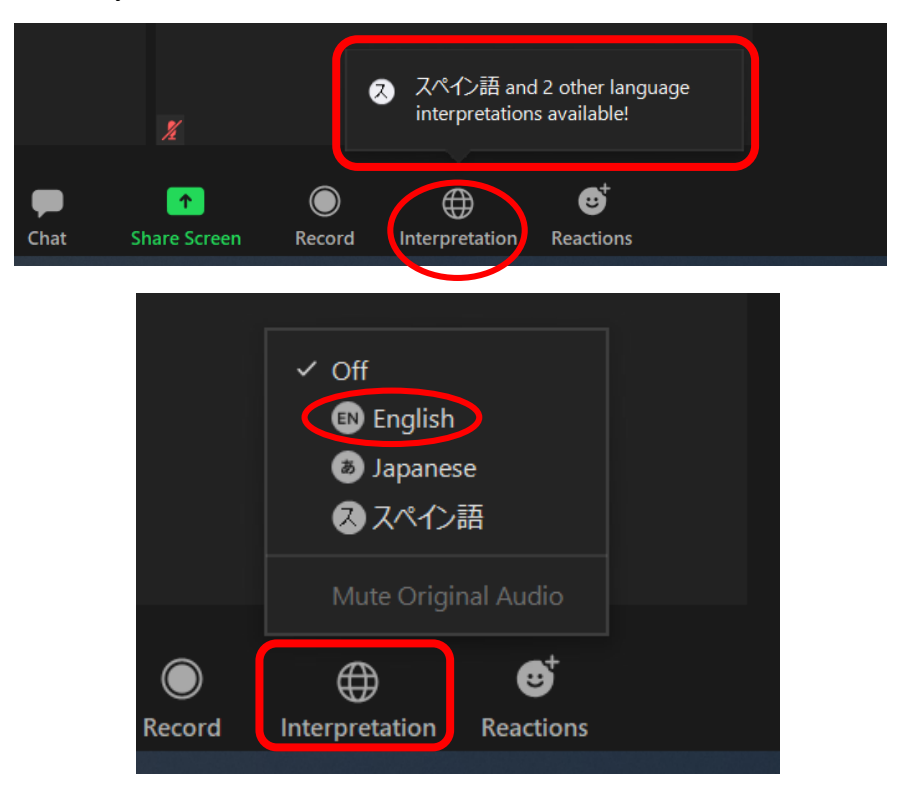